# Порядок заполнения электронного журнала.

# ≻ ЖУРНАЛ ПЕДАГОГА.

| Для раб                                                                                                    | боты в приложении необходимо<br><u>https://dop-minobr.gov39.</u> 1                                                                                                    | пройти по ссылке<br>r <u>u/#</u><br>ний Вам о риссис                                                                                                    |
|----------------------------------------------------------------------------------------------------|----------------------------------------------------------------------------------------------------|----------------------------------------------------------------------------------------------------|
| и указ                                                                                                    | сать логин и пароль, направленн                                                                                                    | ыи Вам в письме                                                                                                    |
| инград город, ул I енерала Соммера, до                                                                                                    | M 24A                                                                                                    | П Городской округ «Город Калининград»                                                                                                    |
| и дополнительного образования "Ка                                                                                                    | лининградский областной детско-юношеский центр экологии,                                                                                                    | Гурьевский городской округ                                                                                                    |
| инград город, ул Ботаническая, дом 2                                                                                                    |                                                                                                    | Зеленоградский городской округ                                                                                                    |
|                                                                                                    | 💦 Авторизация 🛞                                                                                                    | Падушкинский городской округ                                                                                                    |
| и "Комплексная спортивная школа о.<br>инград город, ул Озерная, дом 25А                                                                                                    |                                                                                                    | МО «Гусевский городской округ»                                                                                                    |
|                                                                                                    | Логин (E-mail)                                                                                                    | МО «Черняховский городской округ»                                                                                                    |
| и образовательная организация доп                                                                                                    |                                                                                                    | Муниципальное образование "Багратионовский городской округ"                                                                                                    |
| инград город, ул Фурманова, дом 9-13                                                                                                    | Пароль                                                                                                    | Муниципальное образование Валтииский муниципальный райо                                                                                                    |
| и "Спортивная школа олимпийского                                                                                                    | Запомиять                                                                                                    | Муниципальное образование "Краснознаменский городской окру                                                                                                    |
| инград город, ул Согласия, дом 39                                                                                                    | Galloweyrs                                                                                                    |                                                                                                    |
| учреждение "Калининградский облас<br>инград город, ул Фрунзе, дом 4                                                                                                    | І После ввода логиі                                                                                                    | на и пароля нажимаем кнопку «Вход»                                                                                                    |
| Providence in this way work to                                                                                                    |                                                                                                    |                                                                                                    |
| <ul> <li>"Спортивная школа олимпийского р</li> </ul>                                                                                                    | езерва по спортивным единоборствам им. олимпийских                                                                                                    |                                                                                                    |
| инград город, ул Ореховая, дом 5                                                                                                    |                                                                                                    | Техническая                                                                                                    |
| . 10                                                                                                    |                                                                                                    | П Туристоко-козевелческая                                                                                                    |
|                                                                                                    |                                                                                                    |                                                                                                    |
| журнал<br>личные достижения<br>паспорт<br>паспорт<br>образовательной<br>организации<br>контингент<br>мероприятия                                                                                                    |                                                                                                    | -                                                                                                    |
| ИАС «АВЕРС: Управл                                                                                                    | Выберите параметры журнала<br>IEH 🗸 ВЫБРАТЬ Дат : 20.01.2022 🗂 Учебный год: 🕑                                                                                                    |                                                                                                    |
| Контингент<br>Контингент<br>Конт | направленность Объединение Руководитель<br>Техническая слазрелька нетрадиционные тех<br>Фиакультурно «Акробатическ<br>Фиакультурно «Акробатическ<br>Фиакультурно «Белая Ладья»<br>Художественняя «Бионический<br>Социально-пе «Бумажные ис<br>Художественная «Вокальная ст<br>Сециально-пе «Диазйн-мыша<br>Естественнона «Занимательки<br>Художественная «Карта ремеск<br>Маларо париоса Комац париоса<br>ОТ.09.2021 31.08.2022 | руппа Руководитет Год Номер<br>Ладай - журналистика и медиасферГоливец 1 1<br>ладай - журналистика и медиасферГоливец 1 2<br>ися окне необходимо выбрать 3!!<br>ив нужную строку:<br>мод.<br>ния этих строк, кнопка «Выбрать»<br>Нажимаем на нее. |
| контингент                                                                                                    |                                                                                                    |                                                                                                    |

## ▶ 1. ВКЛАДКА «РАСПИСАНИЕ».

Вкладка предназначена для внесения дней и времени проведения занятий в учебный период

| +                              | -   | Журнал учет  | та 🛞                |                  |              |                 |                |                 |                     |              |  |
|--------------------------------|-----|--------------|---------------------|------------------|--------------|-----------------|----------------|-----------------|---------------------|--------------|--|
| ПЛАНИРОВАНИЕ                   | ~   | выбрать «А   | Английский клуб (Th | e English Club)» | Английск     | ий клуб (The En | glish Club), 1 | год обур Год (0 | 1.09.2021 - 31.08.2 | 022)         |  |
| ПРИЕМА В ОДО                   | Те  | матическое п | ранирование За      | нятия Домаші     | нее задание  | Комментарии     | Журнал         | Расписание      | Инструктажи         | Тестирование |  |
|                                | ď   | открыт       | добавить 🕞 у        | далить           |              |                 |                | $\smile$        |                     |              |  |
| ЗАЯВЛЕНИЯ                      | Ден | ь недели     | начало занятия      | Конец занятия    | Вид деятельн | ости Помещ      | ение           | Место занятия   |                     |              |  |
|                                |     |              |                     |                  |              |                 |                |                 |                     |              |  |
| журнал                         |     |              |                     |                  | 1. Пеј       | реходим         | во вк          | сладку «I       | Расписан            | ие».         |  |
| $\bigcirc$                     |     |              |                     |                  | 2. Ha        | кимаем          | кнопі          | ку «Доба        | вить».              |              |  |
| личные достижения              |     |              |                     |                  |              |                 |                |                 |                     |              |  |
| Ê                              |     |              |                     |                  |              |                 |                |                 |                     |              |  |
|                                |     |              |                     |                  |              |                 |                |                 |                     |              |  |
| ОБРАЗОВАТЕЛЬНОИ<br>ОРГАНИЗАЦИИ |     |              |                     |                  |              |                 |                |                 |                     |              |  |
|                                |     |              |                     |                  |              |                 |                |                 |                     |              |  |
| контингент                     |     |              |                     |                  |              |                 |                |                 |                     |              |  |
| мероприятия                    |     |              |                     |                  |              |                 |                |                 |                     |              |  |

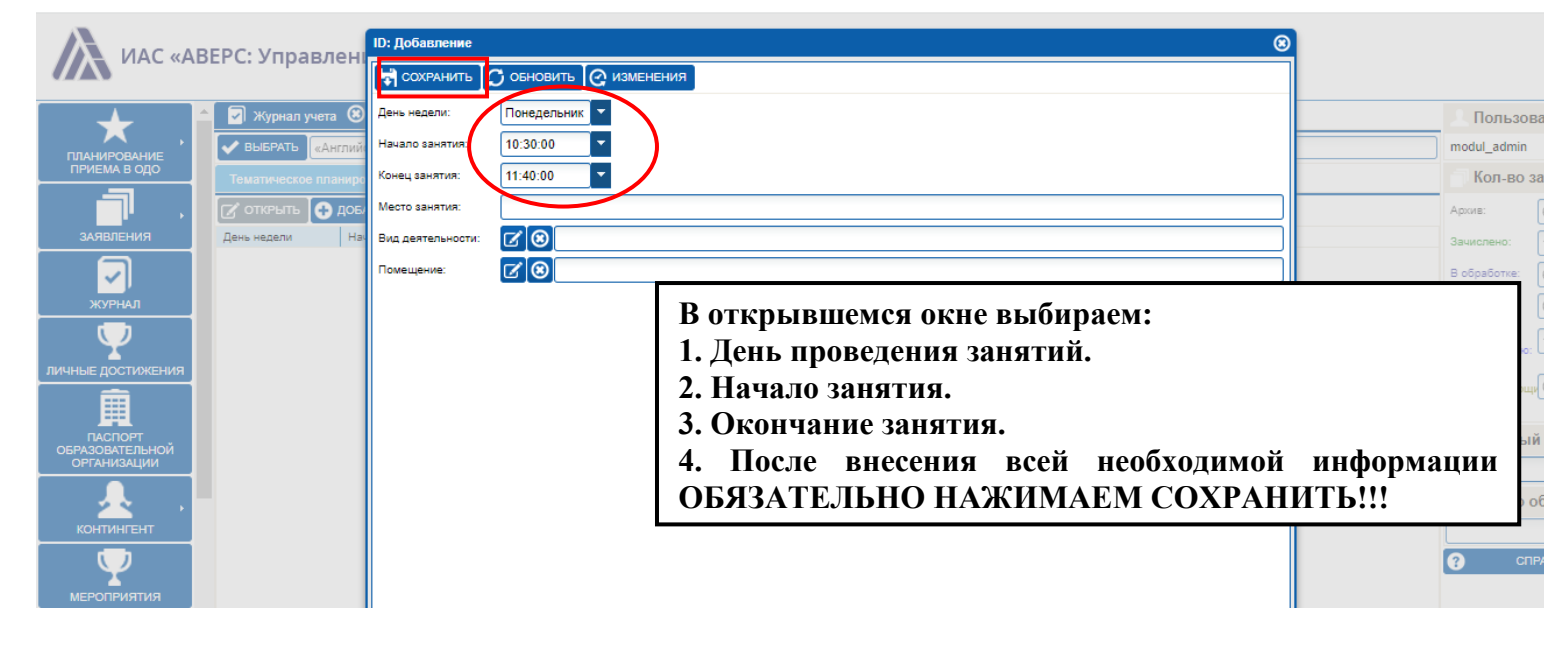

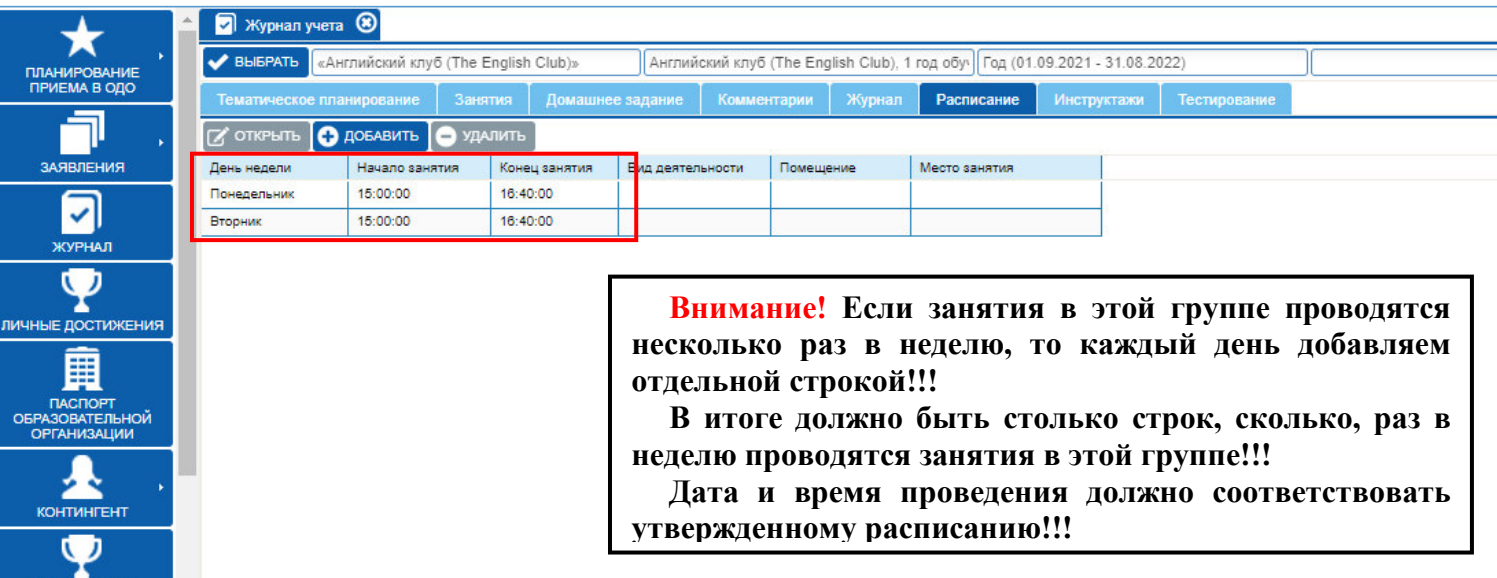

### **▶ 2. ВКЛАДКА «ТЕМАТИЧЕСКОЕ ПЛАНИРОВАНИЕ».**

Вкладка предназначена для внесения разделов и тем занятий в соответствии с образовательной программой

| - <b>-</b>                                | Ӯ Журнал учета 😧                                                                   |                                                     |                    |
|-------------------------------------------|------------------------------------------------------------------------------------|-----------------------------------------------------|--------------------|
| планирование                              | ✔ ВЫБРАТЬ «Английский клуб (The English Club)» Английский клуб (The English Club)» | glish Club). 1 год обуу Год (01.09.2021 - 31.08.202 | 2)                 |
| ПРИЕМА В ОДО                              | Тематическое планирование Занятия Домашн 1. Переходим                              | во вкладку «Тематичес                               | кое планирование». |
|                                           | Разделы 2. Нажимаем                                                                | кнопку «Добавить».                                  | -                  |
| ЗАЯВЛЕНИЯ                                 | 🕼 ОТКРЫТЬ 🔂 ДОБАВИТЬ 🕞 УДАЛИТЬ 🍶 КОПИ <mark>новать</mark>                          |                                                     | здению             |
|                                           | Тема                                                                               | Тема                                                | № пп Тип занятия   |
| журнал                                    |                                                                                    | 1.1. Введение                                       |                    |
| У<br>ЛИЧНЫЕ ДОСТИЖЕНИЯ                    |                                                                                    |                                                     |                    |
| ПАСПОРТ<br>ОБРАЗОВАТЕЛЬНОЙ<br>ОРГАНИЗАЦИИ |                                                                                    |                                                     |                    |
| контингент                                |                                                                                    |                                                     |                    |
| мероприятия                               |                                                                                    |                                                     |                    |

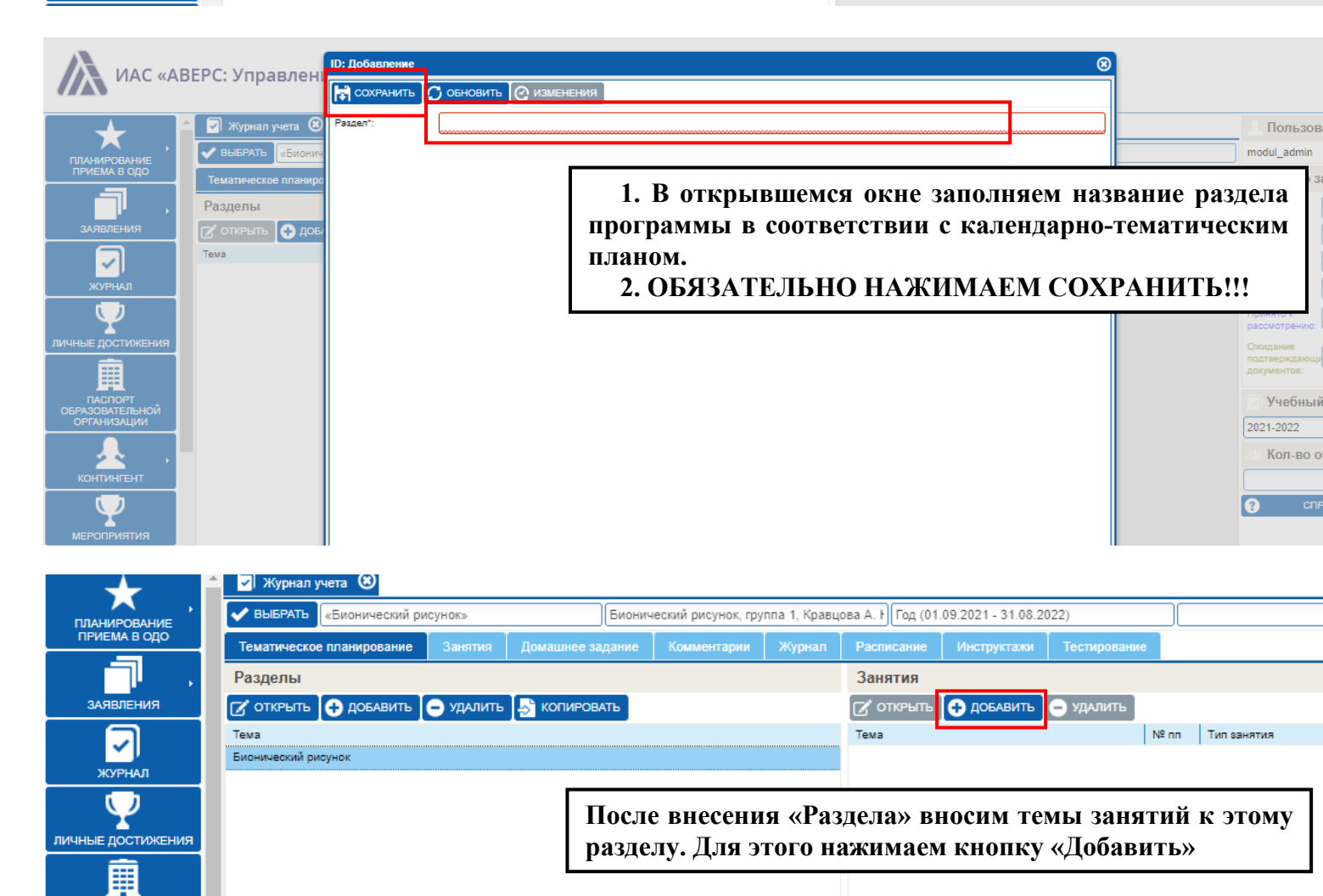

ПАСПОРТ ОБРАЗОВАТЕЛЬНОЙ ОРГАНИЗАЦИИ

контингент

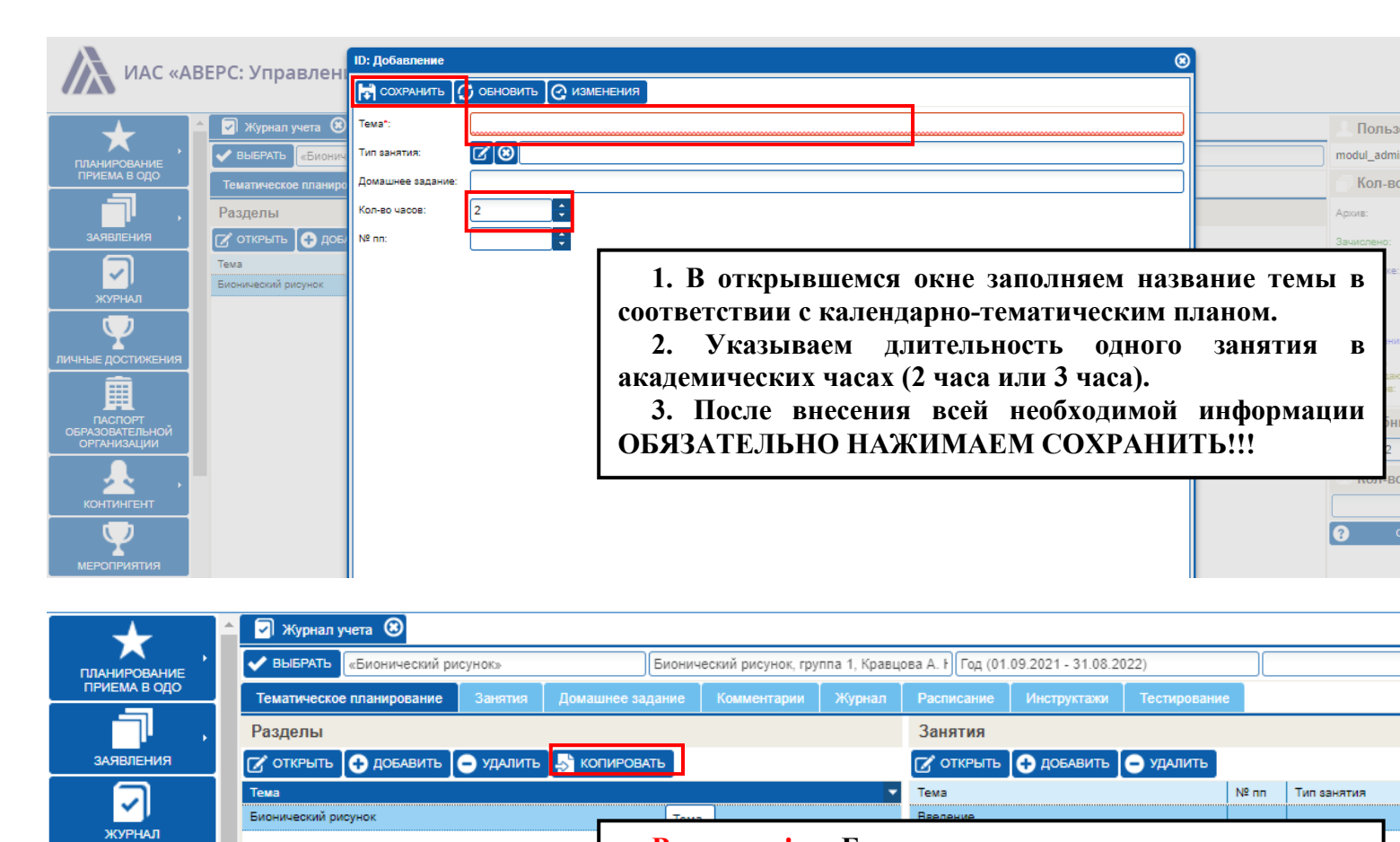

личные достижения

ПАСПОРТ ОБРАЗОВАТЕЛЬНОЙ ОРГАНИЗАЦИИ

контингент

| Внимание!     | Если     | тематич     | еское г  | іланирон | вание |
|---------------|----------|-------------|----------|----------|-------|
| заполнено в   | одной    | из групп    | одного   | и того   | же    |
| объединения,  | то вноси | іть снова Р | азделы и | Занятия  | я нет |
| необходимост  | и, их    | можно       | скопиро  | овать.   | Для   |
| копирования   | Te       | матическог  | 0 П      | ланиров  | ания  |
| предназначена | а кнопка | «Копирова   | гь».     | -        |       |

|                            |                             | Выберите разделы тематического планирования |                | <u> </u>             |                  |                          |
|----------------------------|-----------------------------|---------------------------------------------|----------------|----------------------|------------------|--------------------------|
|                            | ЗЕРС: Управлен              | 🗸 ВЫБРАТЬ                                   | Нажимаем кнопк | у «Выбрать»          |                  |                          |
| *                          | 🔄 Журнал учета 🙁            | Разделы<br>Тема                             | Тема           | № пр. Тип занатия    |                  | Пользователь             |
| планирование               | ВЫБРАТЬ «Бионич             |                                             |                | Lateration Frankrike |                  | modul_admin              |
| ПРИЕМА В ОДО               | Тематическое планиро        |                                             |                |                      |                  | Кол-во заявлений         |
| <b>- - - -</b>             | Разделы                     |                                             |                |                      |                  | Архив: 6                 |
| заявления                  | 🕑 открыть 🕂 доб             |                                             |                |                      |                  | Зачислено: 1586          |
| ✓                          | Тема<br>Бионический рисунок |                                             |                |                      | домашнее задание | В обработке: 68          |
| журнал                     |                             |                                             |                |                      |                  | Отказ:                   |
| $\mathbf{Y}$               |                             |                                             |                |                      |                  | Принято к 1              |
| личные достижения          |                             |                                             |                |                      |                  | Ожидание подтверждающи 0 |
|                            |                             |                                             |                |                      |                  | документов:              |
| ПАСПОРТ<br>ОБРАЗОВАТЕЛЬНОЙ |                             |                                             |                |                      |                  | Учебный год              |
| ОРГАНИЗАЦИИ                |                             |                                             |                |                      |                  | 2021-2022                |
| контингент                 |                             |                                             |                |                      |                  | Кол-во обучающ           |
|                            |                             |                                             |                |                      |                  | ОСПРАВКА                 |
|                            |                             |                                             |                |                      |                  |                          |

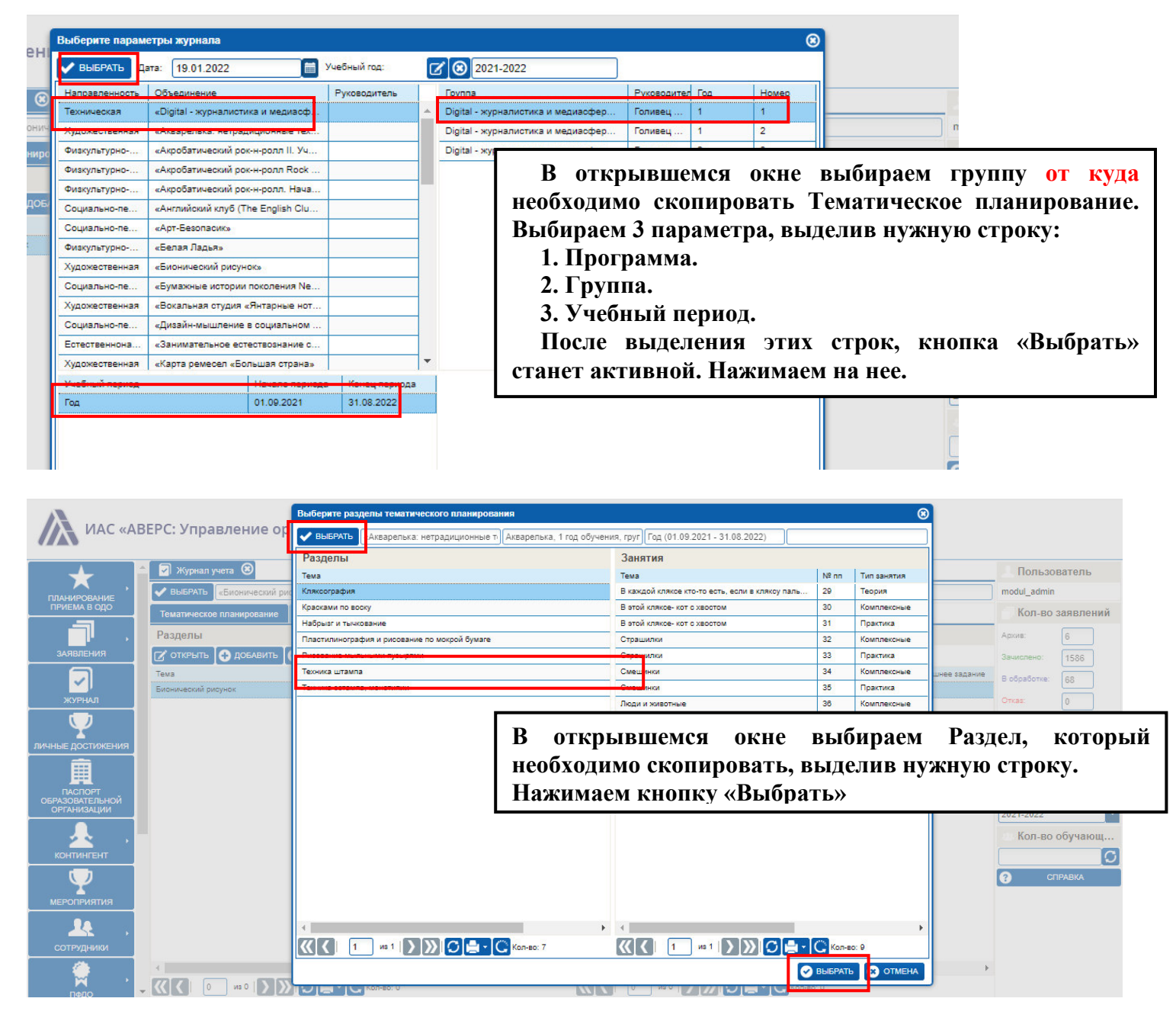

### ≻ 3. ВКЛАДКА «ЗАНЯТИЯ».

Вкладка предназначена для внесения дат, тем и количества часов, проведенных занятий. В дальнейшем даты, темы и часы будут отражаться в распечатанном журнале.

#### ✓ 3.1. Вносим даты проведения занятий.

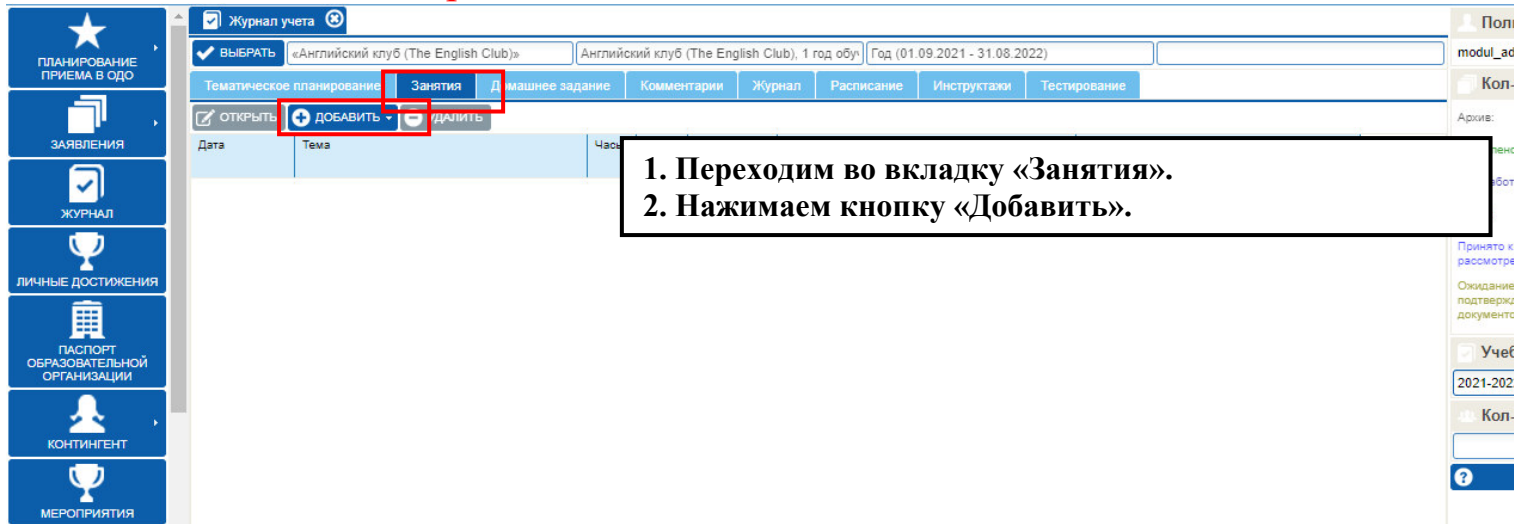

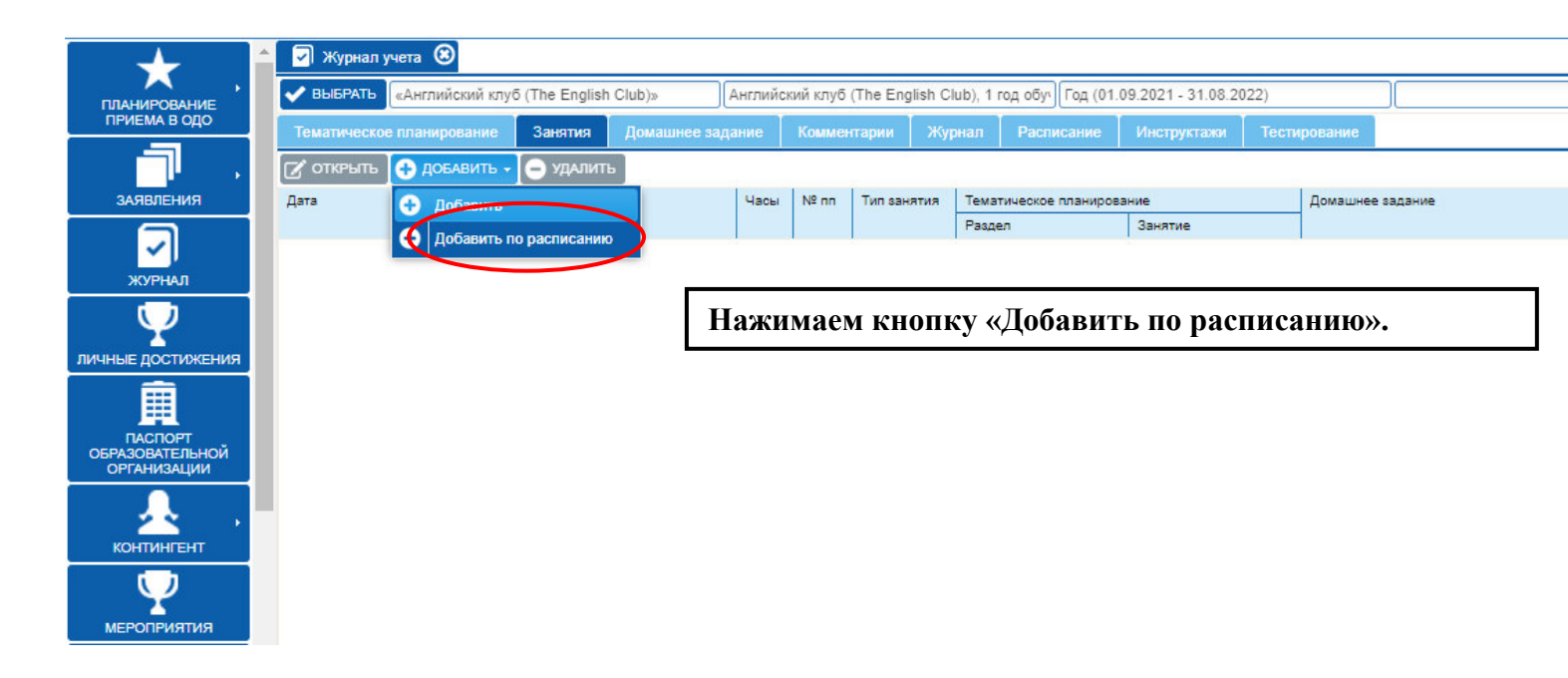

| - 🔶 i                      | 🔄 Журнал у | чета 🛞           |                |        |         |          |             |            |                   |                    |      |            |        |  |  |
|----------------------------|------------|------------------|----------------|--------|---------|----------|-------------|------------|-------------------|--------------------|------|------------|--------|--|--|
|                            | 🗸 ВЫБРАТЬ  | «Английский клуб | ő (The English | Club)» | Английс | кий клуб | (The Englis | h Club), 1 | год обуч Год (01  | .09.2021 - 31.08.2 | 022) |            |        |  |  |
| ПРИЕМА В ОДО               |            |                  | Занятия        |        |         |          |             |            |                   |                    |      | вание      |        |  |  |
|                            | 🕑 ОТКРЫТЬ  | 🕂 ДОБАВИТЬ 🗸     | 🕒 удалить      |        |         |          |             |            |                   |                    |      |            |        |  |  |
| заявления                  | Дата       | Тема             |                |        | Часы    | Nº nn    | Тип занят   | ия Тем     | атическое планиро | вание              | д    | lомашнее з | адание |  |  |
|                            |            |                  |                |        |         |          |             | Pas        | ieu               | Занятие            |      |            |        |  |  |
| журнал                     |            |                  |                |        | _       |          |             |            |                   |                    | _    |            |        |  |  |
| -                          |            |                  |                |        | Зачи    | сление в | з дод       |            |                   |                    | 8    |            |        |  |  |
| личные достижения          |            |                  |                |        | 2       | ) до     | бавить зан  | ятия по р  | асписанию на ве   | сь учебный перио,  | д?   |            |        |  |  |
| Ê                          |            |                  |                |        |         | ſ        | 6           |            | HET               |                    |      |            |        |  |  |
| ПАСПОРТ<br>ОБРАЗОВАТЕЛЬНОЙ |            |                  |                |        |         |          |             | 4^         |                   |                    |      |            |        |  |  |
|                            |            |                  |                |        |         |          |             |            |                   |                    |      |            |        |  |  |
| контингент                 |            |                  |                |        |         |          |             |            |                   |                    |      |            |        |  |  |
| мероприятия                |            |                  |                |        |         |          |             |            |                   |                    |      |            |        |  |  |

- Далее система добавит в ваши занятия все дни согласно внесенного Вами расписания за учебный период с 01.09 по 31.08!!!
- ▶ Эти дни будут включать выходные и праздничные дни, а также летний период!!!
- > Далее необходимо удалить входные и праздничные дни, занятия в которые не проводились, а также летний период.

| ↓                              | 🔶 🖸 жу   | урнал учета 🔞        |                 |              |           |             |                |           |                    |                    |              |               |   |
|--------------------------------|----------|----------------------|-----------------|--------------|-----------|-------------|----------------|-----------|--------------------|--------------------|--------------|---------------|---|
|                                | 🗸 вые    | РАТЬ «Английский клу | /δ (The English | Club)»       | Английск  | кий клуб    | (The English C | lub), 1 i | год обуч Год (01.) | 09.2021 - 31.08.20 | )22)         |               |   |
| ПРИЕМА В ОДО                   | Темат    | ическое планирование | Занятия         | Домашнее зад | ание      | Коммен      | тарии Жу       | рнал      | Расписание         | Инструктажи        | Тестирован   | ние           |   |
|                                | 🕑 отк    | РЫТЬ 🕂 🕂 ДОБАВИТЬ    | 😑 удалить       |              |           |             |                |           |                    |                    |              |               |   |
| ЗАЯВЛЕНИЯ                      | Дата     | Тема                 |                 |              | Часы      | Nº nn       | Тип занятия    | Темат     | тическое планиров  | ание               | Дом          | ашнее задание |   |
|                                |          |                      |                 |              |           |             |                | Разде     | ел                 | Занятие            |              |               |   |
|                                | 20.12.20 | 21                   |                 |              |           |             |                |           |                    |                    |              |               |   |
|                                | 27.12.20 | 21                   |                 |              |           |             |                |           |                    |                    |              |               |   |
| $\mathbf{Y}$                   | 28.12.20 | 21                   |                 | _            | 1         | RLIT        | марга          | пят       | TV KOTOR           | ую необ            | холим        | о уля пить    |   |
| личные достижения              | 03.01.20 | 22                   |                 |              | 1.<br>2   | рыд<br>Пала |                | даі       |                    |                    | лодим        | іо удалить    | • |
| Ē                              | 04.01.20 | 22                   |                 |              | <b>Z.</b> | паж         | имаем          | КН        | опку «У            | далитьх            | <b>&gt;.</b> |               |   |
| ПАСПОРТ                        | 10.01.20 | 22                   |                 |              |           |             |                |           |                    |                    |              |               |   |
| ОБРАЗОВАТЕЛЬНОЙ<br>ОРГАНИЗАЦИИ | 17.01.20 | 22                   |                 |              |           |             |                |           |                    |                    |              |               |   |
|                                | 18.01.20 | 22                   |                 |              |           |             |                |           |                    |                    |              |               |   |
| <u> </u>                       | 24.01.20 | 22                   |                 |              |           |             |                |           |                    |                    |              |               |   |
|                                | 25.01.20 | 22                   |                 |              |           |             |                |           |                    |                    |              |               |   |
| $\mathbf{Q}$                   | 31.01.20 | 22                   |                 |              |           |             |                |           |                    |                    |              |               |   |
| мероприятия                    | 01.02.20 | 22                   |                 |              |           |             |                |           |                    |                    |              |               |   |

| →                              | 🔶 🔽 Журнал уч | нета 🛞          |                |          |         |          |            |               |                   |                     |              |           |   |
|--------------------------------|---------------|-----------------|----------------|----------|---------|----------|------------|---------------|-------------------|---------------------|--------------|-----------|---|
| ПЛАНИРОВАНИЕ                   |               | «Английский клу | б (The English | n Club)» | Английс | жий клуб | i (The Eng | lish Club), 1 | год обуч Год (01  | .09.2021 - 31.08.20 | )22)         |           |   |
| ПРИЕМА В ОДО                   |               |                 | Занятия        |          |         |          |            |               |                   |                     | Тестирование |           |   |
|                                | 🕑 ОТКРЫТЬ     | 🕂 ДОБАВИТЬ 🗸    | 😑 удалит       | ь        |         |          |            |               |                   |                     |              |           |   |
| ЗАЯВЛЕНИЯ                      | Дата          | Тема            |                | _        | Часы    | Nº nn    | Тип заня   | тия Тем       | атическое планиро | вание               | Домашнее     | 2 задание |   |
|                                |               |                 |                |          |         |          |            | Pase          | (ел               | Занятие             |              |           |   |
| $\checkmark$                   | 20.12.2021    |                 |                |          |         |          |            |               |                   |                     |              |           |   |
| журнал                         | 21.12.2021    |                 |                |          |         |          |            |               |                   |                     |              |           |   |
|                                | 27.12.2021    |                 |                |          | _       |          | Зачислен   | ие в ДОД      |                   | 8                   |              |           |   |
| Y                              | 28.12.2021    |                 |                |          |         |          |            |               |                   |                     |              |           |   |
| личные достижения              | 03.01.2022    |                 |                |          |         |          | 2          | Вы увере      | ны?               |                     |              |           |   |
| <b>a</b>                       | 04.01.2022    |                 |                |          |         |          | 4          | $\frown$      |                   |                     |              |           |   |
|                                | 10.01.2022    |                 |                |          | _       |          | 6          |               | UET               |                     |              |           |   |
|                                | 41.01.2022    |                 |                |          |         | +        |            | дА            |                   |                     |              |           | _ |
| ОБРАЗОВАТЕЛЬНОИ<br>ОРГАНИЗАЦИИ | 17.01.2022    |                 |                |          |         | _        |            | $\frown$      |                   |                     |              |           |   |
|                                | 17.01.2022    |                 |                |          | _       |          |            |               |                   |                     |              |           |   |
|                                | 18.01.2022    |                 |                |          |         |          |            |               |                   |                     |              |           |   |
|                                | 24.01.2022    |                 |                |          |         |          |            |               |                   |                     |              |           |   |
| КОНТИНГЕНТ                     | 25.01.2022    |                 |                |          |         |          |            |               |                   |                     |              |           |   |
|                                | 31.01.2022    |                 |                |          |         |          |            |               |                   |                     |              |           |   |
| <u> </u>                       | 01.02.2022    |                 |                |          |         |          |            |               |                   |                     |              |           |   |
| МЕРОПРИЯТИЯ                    | 07.02.2022    |                 |                |          |         |          |            |               |                   |                     |              |           |   |

|                   | 🔽 Журнал учета 🙁              |                        |           |                 |                        |                        |              |          |       |     |
|-------------------|-------------------------------|------------------------|-----------|-----------------|------------------------|------------------------|--------------|----------|-------|-----|
| планирование      | выбрать «Английский клуб (The | English Club)» Англий  | ский клуб | (The English Cl | ub), 1 год обуч Год (0 | 1.09.2021 - 31.08.2022 | 2)           |          |       |     |
| ПРИЕМА В ОДО      | Тематическое планирование За  | нятия Домашнее задание | Комме     | нтарии 🛛 Жур    | нал Расписание         | Инструктажи            | Тестирование |          |       |     |
|                   | 🕼 ОТКРЫТЬ 🕂 🔂                 | удалить                |           |                 |                        |                        |              |          |       |     |
| ЗАЯВЛЕНИЯ         | Дата 💮 Добавить               | Часы                   | № nn      | Тип занятия     | Тематическое планир    | ование                 | Домашнее за, | дание    |       |     |
|                   | Добавить по рас               | исанию                 |           |                 | Раздел                 | Занятие                |              |          |       |     |
| × 1               | 06.09.2021                    | 2                      |           |                 | 1. Введение            | 1.1. Введение          |              |          |       | -   |
| ЖУРНАЛ            | 07.09.2021                    |                        |           |                 |                        |                        |              |          |       |     |
|                   | 13.09.2021                    |                        |           |                 |                        |                        |              |          |       |     |
| T                 | 14.09.2021                    |                        |           |                 |                        |                        |              |          |       | - 1 |
| личные достижения | 20.09.2021                    |                        | RITIA     |                 | Если Вы                | спупайно               | у ина пи пі  |          | поту  |     |
| <b>A</b>          | 21.09.2021                    |                        |           | лапис.          |                        | Случанно               | удалил       | апумпую  | дагу, |     |
|                   | 27.09.2021                    |                        | ее в      | сегда           | можно д                | обавить                | отдельн      | о, нажав | кнопн | кy  |
| ОБРАЗОВАТЕЛЬНОЙ   | 28.09.2021                    |                        | ∠∏об      | A DUTI \        |                        |                        |              |          |       |     |
| ОРГАНИЗАЦИИ       | 04.10.2021                    |                        | щυ        |                 | •                      |                        |              |          |       |     |
|                   | 05.10.2021                    |                        |           |                 |                        |                        |              |          |       |     |
| · · ·             | 11.10.2021                    |                        |           |                 |                        |                        |              |          |       |     |
| контингент        | 12.10.2021                    |                        |           |                 |                        |                        |              |          |       |     |
| $\bigcirc$        | 18.10.2021                    |                        |           |                 |                        |                        |              |          |       |     |
| мероприятия       | 19.10.2021                    |                        |           |                 |                        |                        |              |          |       |     |

|                   | REDC: Vananaou       | ID: Добавление                |                    |                      | (                |          |                   |
|-------------------|----------------------|-------------------------------|--------------------|----------------------|------------------|----------|-------------------|
| MAC «A            | веге. эправлен       | 🗟 СОХРАНИТЬ 🄇                 | ОБНОВИТЬ ОЗМЕНЕНИЯ |                      |                  |          |                   |
| *                 | 🔶 🔽 Журнал учета 🙁   | Тематическое<br>планиреостик. |                    |                      |                  |          | Пользователь      |
| ПЛАНИРОВАНИЕ      | 🗸 ВЫБРАТЬ «Англий    | Дата*:                        |                    |                      |                  |          | modul_admin       |
| ПРИЕМА В ОДО      | Тематическое планиро | Тема:                         |                    | 1 D or why shared of |                  |          |                   |
|                   | 🕑 открыть 🔂 доб      | Часы:                         | \$                 | 1. Б открывшемся о   | окне вводим нужн | ую дату. |                   |
| ЗАЯВЛЕНИЯ         | Дата Тема            | Тип занятия:                  | 28                 | 2. ОБЯЗАТЕЛЬНО       | НАЖИМАЕМ СО      | ЭХРАНИТ  | ГЬ!!!             |
|                   | 06.09.2021 1.1. Bet  | — 🖻 Домашнее за               | адание             |                      |                  |          | В обработке: 68   |
| журнал            | 07.09.2021           | Домашнее задание:             | "Open Sans" 🗸 🖪    | z u a a 🗛 💁 🗐 🗐 🚳    |                  |          | Отказ: 0          |
|                   | 13.09.2021           |                               |                    |                      |                  |          | Принято к         |
| T T               | 14.09.2021           |                               |                    |                      |                  |          | рассмотрению:     |
| личные достижения | 20.09.2021           |                               |                    |                      |                  |          | Ожидание          |
| <b>南</b>          | 21.09.2021           |                               |                    |                      |                  |          | документов:       |
|                   | 27.09.2021           |                               |                    |                      |                  |          |                   |
| ОБРАЗОВАТЕЛЬНОЙ   | 28.09.2021           |                               |                    |                      |                  |          | Учебный год       |
| ОРГАНИЗАЦИИ       | 04.10.2021           |                               |                    |                      |                  |          | 2021-2022 🔻       |
|                   | 05.10.2021           | 0-1-1-                        |                    |                      |                  |          | ль Кол-во обучающ |
|                   | 11.10.2021           | wann.                         |                    |                      |                  |          | C                 |
|                   | 12.10.2021           | Файл 2:                       | $\odot$            |                      |                  |          |                   |
| $\mathbf{\nabla}$ | 18.10.2021           | Файл 3:                       | $\odot$            |                      |                  |          | ? СПРАВКА         |
| мероприятия       | 19.10.2021           | L                             |                    |                      |                  |          |                   |
|                   | 25.10.2021           | № nn:                         | ÷                  |                      |                  |          |                   |
|                   | 26.10.2021           | База знаний:                  |                    |                      |                  |          |                   |
|                   | 01.11.2021           | Sous sharwin.                 |                    |                      |                  |          |                   |

| 05.10.2021                                            |         |          |                    |            |             |           |   |
|-------------------------------------------------------|---------|----------|--------------------|------------|-------------|-----------|---|
| КОНТИНГЕНТ<br>12.10.2021<br>18.10.2021<br>18.10.2021  |         |          |                    |            |             |           |   |
| мероприятия<br>25.10.2021<br>26.10.2021<br>26.10.2021 | Лля ко  | рректног | о отраже           | ния добавл | енной латы. | страницу  | 7 |
| Сотрудники<br>01.11.2021<br>02.11.2021<br>08.11.2021  | необход | цимо обн | о отраже<br>овить. |            |             | cipuiiiqy |   |

## ✓ 3.2. Вносим темы занятий и часы проведения.

| →                          | 🔪 🕢 Журнал у | чета 🗵          |                |             |         |          |           |          |           |                  |                   |              |             |
|----------------------------|--------------|-----------------|----------------|-------------|---------|----------|-----------|----------|-----------|------------------|-------------------|--------------|-------------|
|                            | 🗸 ВЫБРАТЬ    | «Английский клу | б (The English | I Club)»    | Английс | кий клуб | (The Engl | ish Cluk | b), 1 год | д обуч Год (01.0 | 9.2021 - 31.08.20 | 022)         |             |
| ПРИЕМА В ОДО               | Тематическое | планирование    | Занятия        | Домашнее за | цание   | Комме    | нтарии    | Журн     | ал        | Расписание       | Инструктажи       | Тестирование |             |
|                            | 🕜 ОТКРЫТЬ    | 📀 добавить 🗸    | - удалит       | ь           |         |          |           |          |           |                  |                   |              |             |
| ЗАЯВЛЕНИЯ                  | Дата         | Тема            |                | _           | Часы    | Nº nn    | Тип заня  | тия .    | Тематич   | ческое планирова | зние              | Домашн       | нее задание |
|                            |              |                 |                |             |         |          |           |          | Раздел    |                  | Занятие           |              |             |
| ✓ .                        | 06.09.2021   |                 |                |             |         |          | 1         |          |           |                  |                   |              |             |
| журнал                     | 07.09.2021   |                 |                |             |         |          |           |          |           |                  |                   |              |             |
|                            | 13.09.2021   |                 |                |             |         |          |           |          |           |                  |                   | ł            |             |
| Y                          | 14.09.2021   |                 |                | 1.          | Выд     | еляе     | м дат     | у.       |           |                  |                   |              |             |
| личные достижения          | 20.09.2021   |                 |                | 2.          | Наж     | имає     | м кн      | опк      | v «       | Открыт           | ь».               |              |             |
| <b>m</b>                   | 21.09.2021   |                 |                |             |         |          |           | -        |           | - I              | -                 |              |             |
|                            | 27.09.2021   |                 |                |             |         |          |           |          |           |                  |                   |              |             |
| ПАСПОРТ<br>ОБРАЗОВАТЕЛЬНОЙ | 28.09.2021   |                 |                |             |         |          |           |          |           |                  |                   |              |             |
| ОРГАНИЗАЦИИ                | 04.10.2021   |                 |                |             |         |          |           |          |           |                  |                   |              |             |
|                            | 05.10.2021   |                 |                |             |         |          |           |          |           |                  |                   |              |             |
| <u>2 2 1 1 1</u>           | 11.10.2021   |                 |                |             |         |          |           |          |           |                  |                   |              |             |
| КОНТИНГЕНТ                 | 12.10.2021   |                 |                |             |         |          |           |          |           |                  |                   |              |             |
|                            | 18.10.2021   |                 |                |             |         |          |           |          |           |                  |                   |              |             |
|                            | 19.10.2021   |                 |                |             |         |          |           |          |           |                  |                   |              |             |
| МЕРОПРИЯТИЯ                | DE 40.0004   |                 |                |             |         |          |           |          |           |                  |                   |              |             |

## ✓ Внести тему можно двумя способами:

|                              |                    | ID: 9968766                   |                                   |                                            |  |  |  |  |  |  |  |  |  |
|------------------------------|--------------------|-------------------------------|-----------------------------------|--------------------------------------------|--|--|--|--|--|--|--|--|--|
|                              | ber et s'ripubreni | Сохранить С                   | обновить 📿 изменения 🚺 📩 тематиче | СКОЕ ПЛАНИРОВАНИЕ                          |  |  |  |  |  |  |  |  |  |
| *                            | 🔶 🔽 Журнал учета 🙁 | Тематическое<br>планирование: |                                   |                                            |  |  |  |  |  |  |  |  |  |
| ПЛАНИРОВАНИЕ<br>ПРИЕМА В ОДО | ✓ ВЫБРАТЬ «Англий  | Дата*:                        | 06.09.2021                        | 1 способ. Выбрать из Тематического         |  |  |  |  |  |  |  |  |  |
|                              | открыть 🔂 док      | Тема:<br>Часы:                |                                   | планирования.                              |  |  |  |  |  |  |  |  |  |
| ЗАЯВЛЕНИЯ                    | Дата Тема          | Тип занятия:                  |                                   | 3                                          |  |  |  |  |  |  |  |  |  |
|                              | 06.09.2021         | — 🛋 Домашнее з                | вадание                           |                                            |  |  |  |  |  |  |  |  |  |
| журнал                       | 07.09.2021         | Домашнее задание:             | "Open Sans" 🗸 🛛 🖌                 | 2 спосоо. заполнить вручную в окне «тема». |  |  |  |  |  |  |  |  |  |
| ( )                          | 13.09.2021         |                               |                                   | В этом случае часы проведения, необходимо  |  |  |  |  |  |  |  |  |  |
| Ψ                            | 14.09.2021         |                               |                                   |                                            |  |  |  |  |  |  |  |  |  |
| личные достижения            | 20.09.2021         |                               |                                   | также проставить вручную.                  |  |  |  |  |  |  |  |  |  |
| <b>m</b>                     | 21.09.2021         |                               |                                   |                                            |  |  |  |  |  |  |  |  |  |
| <b>1</b>                     | 27.09.2021         |                               |                                   |                                            |  |  |  |  |  |  |  |  |  |
| ПАСПОРТ<br>ОБРАЗОВАТЕЛЬНОЙ   | 28.09.2021         |                               |                                   |                                            |  |  |  |  |  |  |  |  |  |
| ОРГАНИЗАЦИИ                  | 04.10.2021         |                               |                                   | 2                                          |  |  |  |  |  |  |  |  |  |
|                              | 05.10.2021         |                               |                                   |                                            |  |  |  |  |  |  |  |  |  |
|                              | 11.10.2021         | Файл:                         | 00                                |                                            |  |  |  |  |  |  |  |  |  |
|                              | 12.10.2021         | Файл 2:                       | $\Theta \Theta$                   |                                            |  |  |  |  |  |  |  |  |  |
| $\bigcirc$                   | 18.10.2021         | Файл 3:                       | 00                                |                                            |  |  |  |  |  |  |  |  |  |
|                              | 19.10.2021         |                               |                                   |                                            |  |  |  |  |  |  |  |  |  |
| MET OT PUNTUN                | 25 40 2024         |                               |                                   |                                            |  |  |  |  |  |  |  |  |  |

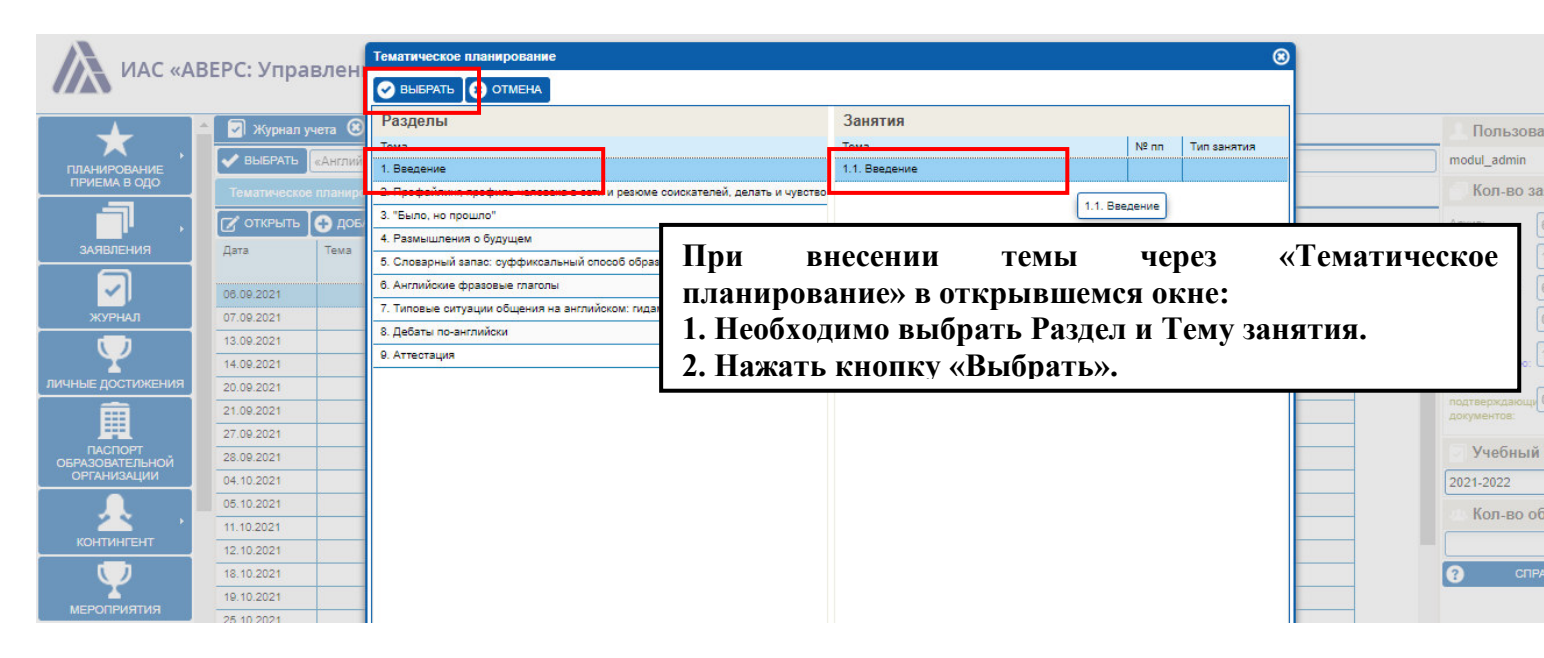

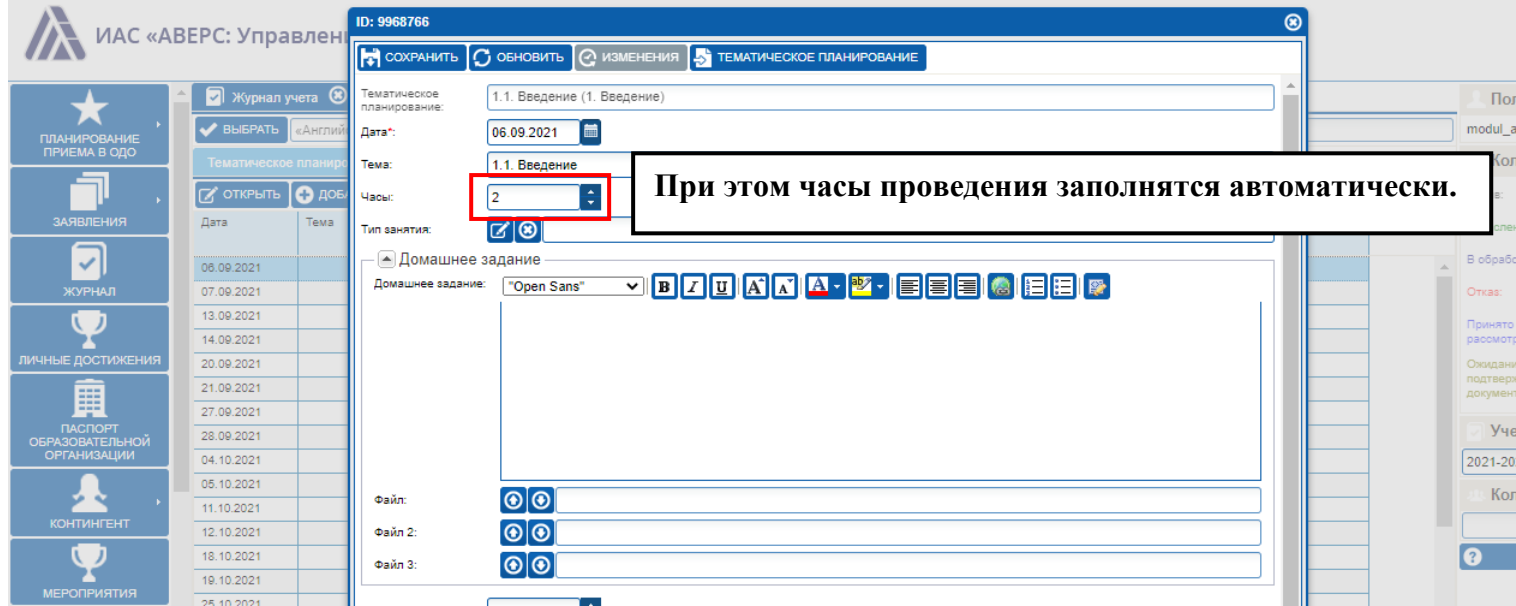

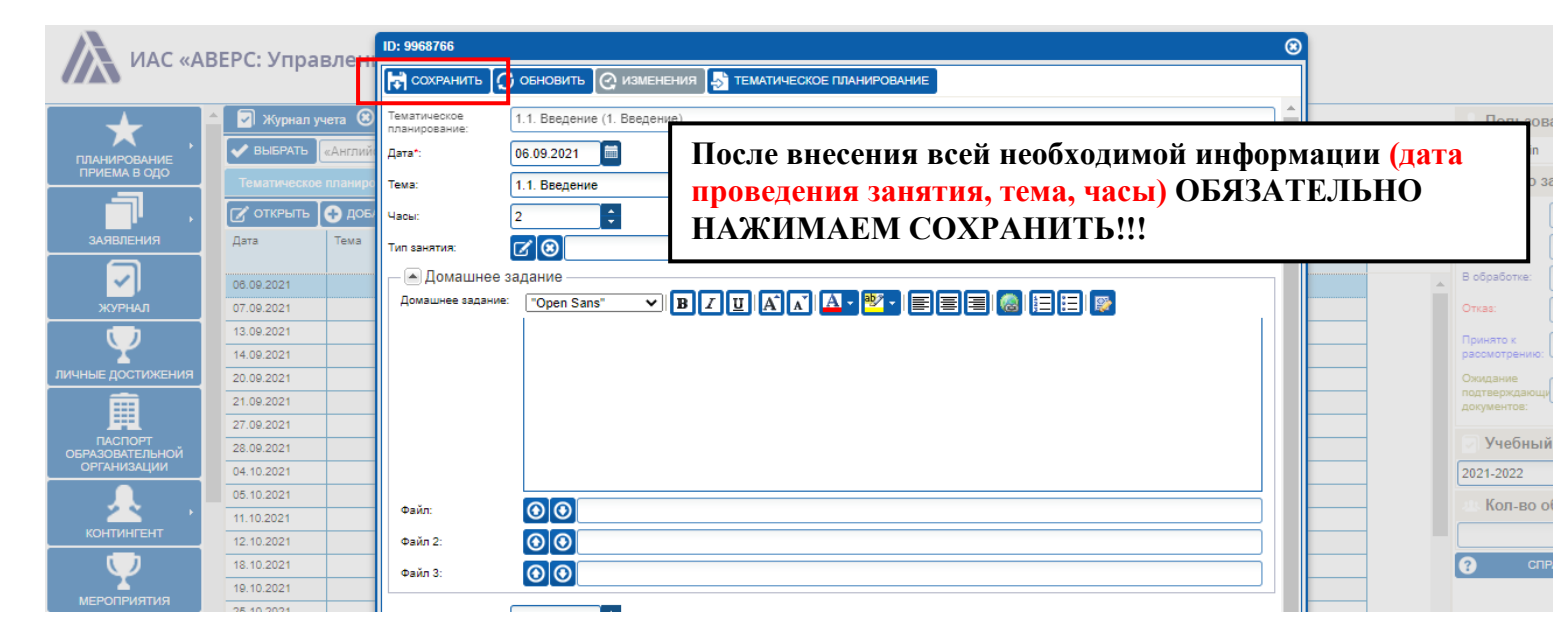

| <b>•</b>                              | 🛛 Журнал                                      | 🛛 Журнал учета 🛞                             |   |                             |                                           |        |                                                                             |                 |                |          |                   |         |                  |  |  |  |  |  |
|---------------------------------------|-----------------------------------------------|----------------------------------------------|---|-----------------------------|-------------------------------------------|--------|-----------------------------------------------------------------------------|-----------------|----------------|----------|-------------------|---------|------------------|--|--|--|--|--|
| ПЛАНИРОВАНИЕ                          | 🗸 ВЫБРАТЬ                                     | ВЫБРАТЬ «Английский клуб (The English Club)» |   |                             |                                           |        | Английский клуб (The English Club), 1 год обу Год (01.09.2021 - 31.08.2022) |                 |                |          |                   |         |                  |  |  |  |  |  |
| ПРИЕМА В ОДО                          | Тематическое планирование Занятия Домашнее за |                                              |   |                             | ание                                      | Коммен | парии Ж                                                                     | рнал Расписание |                | е Инстру | Инструктажи Тести |         | вание            |  |  |  |  |  |
|                                       | 🕑 ОТКРЫТЬ                                     | ь                                            |   |                             |                                           |        |                                                                             |                 |                |          |                   |         |                  |  |  |  |  |  |
| ЗАЯВЛЕНИЯ                             | Дата Тема                                     |                                              |   |                             |                                           | Nº nn  | Тип занятия                                                                 | Темат           | тическое плани | ование   |                   |         | Домашнее задание |  |  |  |  |  |
|                                       |                                               |                                              |   |                             | -                                         |        |                                                                             | Раздел          |                | Занятие  | Занятие           |         |                  |  |  |  |  |  |
| ✓                                     | 06.09.2021                                    | 1.1. Введение                                |   |                             | 2                                         |        |                                                                             | 1. Bee          | 1. Введение    |          | 1.1. Введение     |         |                  |  |  |  |  |  |
| ЖУРНАЛ                                | 07.09.2021                                    |                                              |   |                             |                                           |        |                                                                             |                 |                |          |                   |         |                  |  |  |  |  |  |
|                                       | 13.09.2021                                    |                                              |   |                             | 1                                         |        | 5<br>                                                                       |                 |                |          | 1.1. Be           | ведение |                  |  |  |  |  |  |
| T T                                   | 14.09.2021                                    |                                              |   |                             |                                           |        |                                                                             |                 |                |          |                   |         |                  |  |  |  |  |  |
| личные достижения                     | 20.09.2021                                    |                                              |   |                             | В итоге в журнале обязательно должно быть |        |                                                                             |                 |                |          |                   |         |                  |  |  |  |  |  |
| i i i i i i i i i i i i i i i i i i i | 21.09.2021                                    |                                              |   |                             | заполнено.                                |        |                                                                             |                 |                |          |                   |         |                  |  |  |  |  |  |
| <u> </u>                              | 27.09.2021                                    | -                                            |   |                             |                                           |        |                                                                             |                 |                |          |                   |         |                  |  |  |  |  |  |
| ПАСПОРТ<br>ОБРАЗОВАТЕЛЬНОЙ            | 28.09.2021                                    |                                              |   | 1. Дата проведения занятия. |                                           |        |                                                                             |                 |                |          |                   |         |                  |  |  |  |  |  |
| ОРГАНИЗАЦИИ                           | 04.10.2021                                    | 2 Тема                                       |   |                             |                                           |        |                                                                             |                 |                |          |                   |         |                  |  |  |  |  |  |
|                                       | 05.10.2021                                    |                                              |   |                             | 2. гема.<br>3. Количество часов.          |        |                                                                             |                 |                |          |                   |         |                  |  |  |  |  |  |
| 2 <b>2 2</b> 1 1                      | 11.10.2021                                    |                                              |   |                             |                                           |        |                                                                             |                 |                |          |                   |         |                  |  |  |  |  |  |
| КОНТИНГЕНТ                            | 12.10.2021                                    |                                              |   | E                           |                                           |        |                                                                             |                 |                |          |                   |         |                  |  |  |  |  |  |
|                                       | 18.10.2021                                    |                                              |   |                             |                                           |        | 0                                                                           |                 |                |          |                   | -       |                  |  |  |  |  |  |
| Y I                                   | 19 10 2021                                    |                                              |   |                             |                                           |        |                                                                             | -               |                |          |                   |         |                  |  |  |  |  |  |
| МЕРОПРИЯТИЯ                           | 25.10.2021                                    |                                              | - |                             |                                           | -      |                                                                             | -               |                |          |                   |         |                  |  |  |  |  |  |

### ≻ 4. ВКЛАДКА «ЖУРНАЛ».

Данная вкладка предназначена для отражения посещаемости и успеваемости детей. В данной вкладке отражается список детей группы и даты занятий, которые были внесены в разделе «Занятия».

|                                                            | - | 🕝 Журнал учета 🔞                 |         |                                                                             |        |       |          |                                             |        |        |        |        |        |       |                 |        |        |              |                      |        |        |  |
|------------------------------------------------------------|---|----------------------------------|---------|-----------------------------------------------------------------------------|--------|-------|----------|---------------------------------------------|--------|--------|--------|--------|--------|-------|-----------------|--------|--------|--------------|----------------------|--------|--------|--|
|                                                            |   | V ВЫБРАТЬ «Digital - журналис    | Di      | Digital - журналистика и медиасфера, 1 год об Год (01.09.2021 - 31.08.2022) |        |       |          |                                             |        |        |        |        |        |       |                 |        |        |              |                      |        |        |  |
|                                                            |   | Тематическое планирование        | Занятия | До                                                                          | машнее | задан | ие       | Комме                                       | нтарии | ж      | Журнал |        | списан | ие    | Инстр           | уктажи | Те     | Тестирование |                      |        |        |  |
| , Обновить Сохранить 🚔 ПЕЧАТь - Список на дату: 20.01.2022 |   |                                  |         |                                                                             |        |       |          |                                             |        |        |        |        |        |       |                 |        |        |              |                      |        |        |  |
|                                                            |   | Ф.И.О.                           | 06.09.  | 09.09                                                                       | 13.09. | 16.09 | 20.09    | 23.09.                                      | 27.09. | 30.09. | 04.10. | 07.10. | 11.10  | 14.10 | . 18.10.        | 21.10  | 25.10. | 28.10        | 01.11.               | 04.11. | 08.1   |  |
|                                                            |   | Гегель Анастасия Артуровна       |         |                                                                             |        |       |          |                                             |        |        |        |        |        |       |                 |        |        |              |                      |        |        |  |
|                                                            |   | Малашевская Наталья Витальевна   |         |                                                                             |        | Г     | 1 11     |                                             |        |        | 1      |        | ٩T     | r     |                 |        |        |              |                      |        | ٦      |  |
|                                                            |   | Поддубская Анастасия Дмитриевна  |         |                                                                             |        |       | 1.11     | epex                                        | оди    | м во   | вкл    | адку   | у«ж    | сурн  | ал».            |        | -      |              |                      |        |        |  |
|                                                            |   | Макарова Елизавета Владимировна  |         | <b>2.</b> Кликнув мышкой на выбранном ребенке под да                        |        |       |          |                                             |        |        |        |        |        |       |                 | той    |        |              |                      |        |        |  |
|                                                            |   | Гапоненко Ксения Васильевна      | 1       | проведения занятия, в открывше                                              |        |       |          |                                             |        |        |        |        |        | цем   | іся окне, нужно |        |        |              |                      |        |        |  |
| ИЯ                                                         |   | Горбунова Вера Анатольевна       |         | 1                                                                           |        |       | В        | выбрать «Н» или оценку.                     |        |        |        |        |        |       |                 |        |        |              |                      |        |        |  |
|                                                            |   | Цуканова Елизавета Романовна     |         | 2                                                                           |        |       | 3.       | . После внесения всей необходимой информаци |        |        |        |        |        |       |                 |        | ции    |              |                      |        |        |  |
|                                                            |   | Угрюмова Анастасия Александровна |         |                                                                             |        |       | C        | ОБЯЗАТЕЛЬНО НАЖИМАЕМ СОХРАНИТЬ!!!           |        |        |        |        |        |       |                 | Б!!!   |        |              |                      |        |        |  |
| й                                                          |   | Рязанова Алина Денисовна         |         |                                                                             |        |       |          |                                             |        |        |        |        |        |       |                 |        |        |              |                      |        |        |  |
|                                                            |   | Лысенко Дарья Максимовна         |         | 5<br>H                                                                      |        |       | Вни      |                                             |        |        |        |        |        |       | r 1             | голь   |        |              |                      |        |        |  |
|                                                            |   | Лемента Мирослава Владимировна   |         |                                                                             |        |       | n        | popula ToTOM OTTOTTOTTOTTOTTOTTOT           |        |        |        |        |        |       |                 |        |        |              |                      |        |        |  |
| 10                                                         |   | Дорошенко Алина Витальевна       |         |                                                                             |        |       | <u>ч</u> | сзул                                        | ыа     |        |        | стац   | ииз    |       | <u>n 2 n</u>    | UJIYI  | оди    | c.           |                      |        |        |  |
|                                                            |   |                                  |         | Б                                                                           |        |       |          | 3                                           |        | 25     | S 80   |        |        | 2     |                 | S      |        |              | 64 - 64 <sup>0</sup> |        | 0.<br> |  |
|                                                            |   |                                  |         | 3                                                                           |        |       |          |                                             |        |        |        |        |        |       |                 |        |        |              |                      |        |        |  |
|                                                            |   |                                  |         | H/A                                                                         |        |       |          |                                             |        |        |        |        |        |       |                 |        |        |              |                      |        |        |  |

### ≻ 5. ВКЛАДКА «ИНСТРУКТАЖИ».

Данная вкладка предназначена для отражения дат и тем проведения инструктажей.

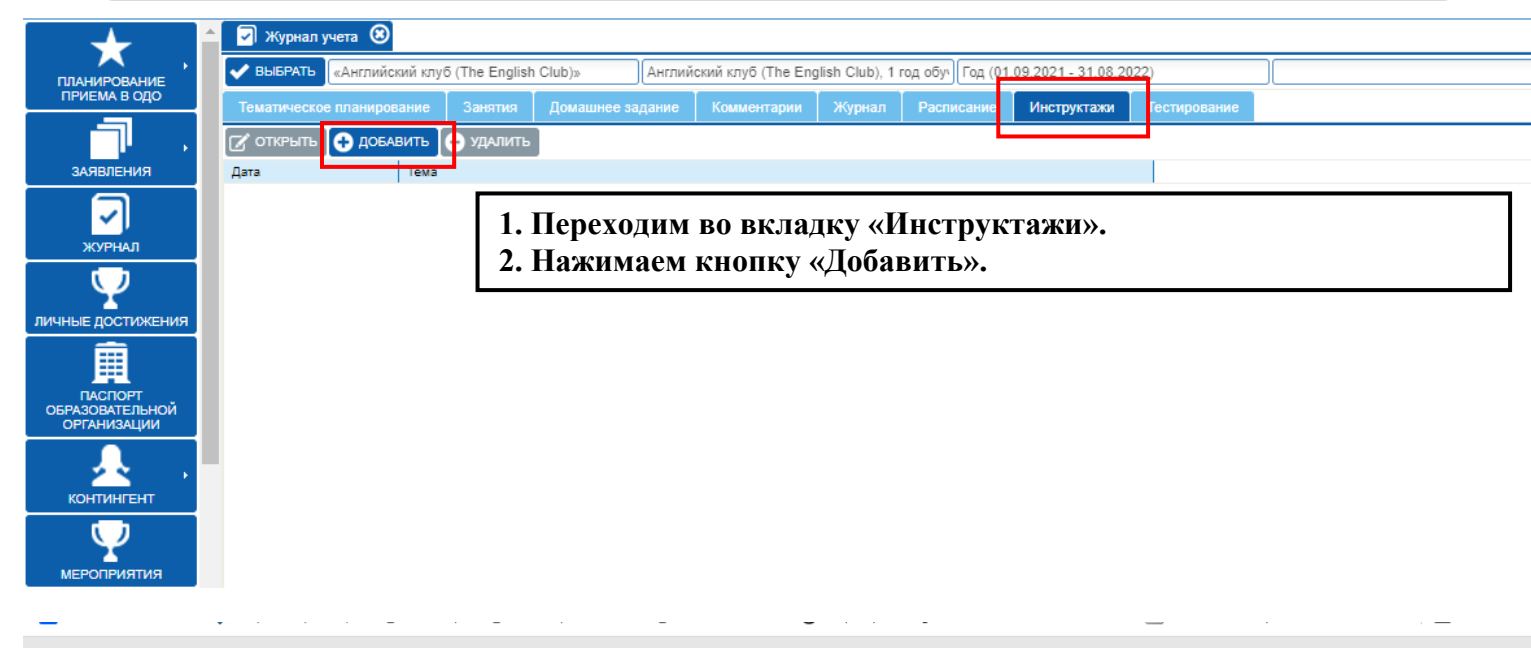

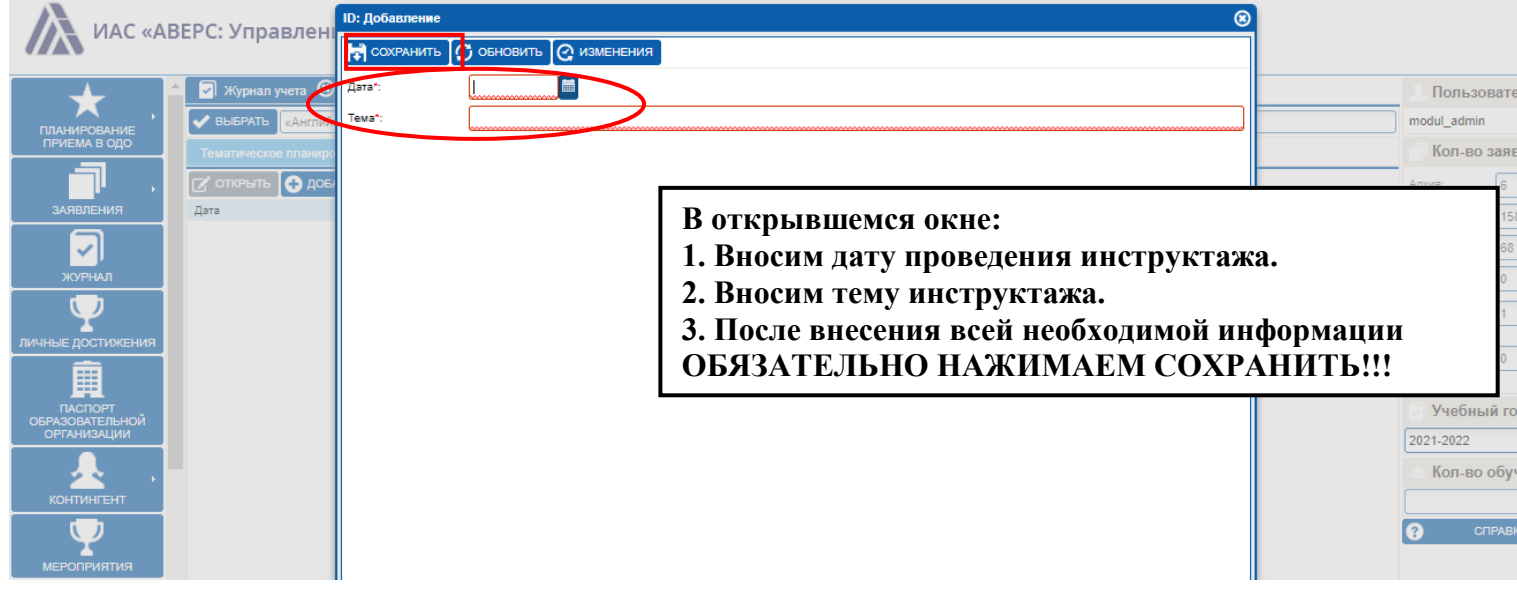